# 스마트공장 사업관리시스템(smart-factory.kr) 사업비 입력방법

| 전처                     | l 연차             | 신청                           | 사업비                              | 내역                          |                            |                               |                                   |                            |
|------------------------|------------------|------------------------------|----------------------------------|-----------------------------|----------------------------|-------------------------------|-----------------------------------|----------------------------|
| · <mark>제신청</mark> hor | me > 사업관리 > 과제·  | 신청 🕽 과제신청                    |                                  |                             |                            |                               |                                   | +                          |
| 기본정보                   | 기업정보             | 사업기간                         | 컨소시엄기업정보<br>-                    | 사업비내역                       | 우대사항                       | <b>성과지표 추</b><br>※ 사업비내역을 조회한 | <b>结부문서</b><br>후, 다른 탭을 조회 및 수정했! | 을 경우 새로고 <mark>청바랍니</mark> |
| 신제 인사 인경               | 사업비내적            |                              |                                  |                             |                            |                               |                                   |                            |
|                        |                  |                              |                                  |                             | 금액(단위 : 원)                 |                               |                                   |                            |
| 차수                     | 도입기업명            |                              | 도입기입                             | 역부담금                        | 금액(단위 : 원)                 |                               |                                   |                            |
| 차수                     | 도입기업명            | 현금(중도금 및<br>잔금)              | 도입기업<br>도입기업 사업관리<br>인력 인건비      | 부담금<br>클라우드 서비스<br>이용료      | 금액(단위 : 원)<br>계            | 정부지원금                         | 지자체지원금                            | 합계                         |
| <b>차수</b><br>1년차       | 도입기업명<br>중소기업중앙희 | 현금(중도금 및<br>잔금)<br>4,000,000 | 도입기업<br>도입기업 사업관리<br>인력 인건비<br>0 | 부담금<br>클라우드 서비스<br>이용료<br>0 | 금액(단위:원)<br>계<br>4,000,000 | 정부지원금<br>6,000,000            | 지자체지원금                            | 현계<br>10,000,000           |

- 1) 정부지원금, 도입기업부담금 항목 입력
- \* 삼성지원금, 정부지원금 모두 정부지원금 창에 입력
- 2) <u>저장</u> 버튼 클릭

## 2 전체 연차 가격산출내역서 입력

| 차수 공급기업명 | 77100   | 구분                   | 현금        |           | 현물 | 합계         | 선택 |
|----------|---------|----------------------|-----------|-----------|----|------------|----|
|          | 공급기입명   |                      | 정부지원금     | 민간 현금     |    |            |    |
| L년차      | (주)블루시스 | S/W 개발비              | 0         | 0         | 0  | 0          | 선택 |
| 1년차      | (주)블루시스 | H/W 구입비              | 0         | 1,000,000 | 0  | 1,000,000  | 선택 |
| L년차      | (주)블루시스 | S/W 구입비              | 1,000,000 | 0         | 0  | 1,000,000  | 선택 |
| 1년차      | (주)블루시스 | N/W 구축비              | 2,000,000 | 0         | 0  | 2,000,000  | 선택 |
| 년차       | (주)블루시스 | 기타(할인)비용             | 3,000,000 | 0         | 0  | 3,000,000  | 선택 |
| 1년차      | (주)블루시스 | 자동화장비                | 0         | 3,000,000 | 0  | 3,000,000  | 선택 |
| 년차       | (주)블루시스 | 제조현장혁신활동             | 0         | 0         | 0  | 0          | 선택 |
| 〔년차      | (주)블루시스 | 도입기업의 사업관리<br>인력 인건비 | 0         | 0         | 0  | 0          | 선택 |
| 년차       | (주)블루시스 | 클라우드 기반 서비스<br>이용료   | 0         | 0         | 0  | 0          | 선택 |
|          | 합계      |                      | 6,000,000 | 4,000,000 | 0  | 10.000.000 |    |

- 전체 연차 신청 사업비 내역에 입력한 사항과 금액이 동일하도록, 전체 연차 가격산출내역서 입력
- \* 정부지원금 총액, 민간현금 총액이 1. 전체 연차 신청 사업비 내역과 동일해야함
- \*\* 분배 관련 제한 사항은 없으며, 지원금 총액과 민간현금 총액이 **동일**해야 함 (동일하지 않으면 저장 불가)
- 2) <u>저장</u> 버튼 클릭
- 3) 전체 연차 신청 사업비 내역의 <u>새로고침</u> 버튼 클릭

#### 3) 구분별로 세부 항목 입력 후 전체 저장

### 2) 세부 구매 내역 작성 후 <u>저장</u> 버튼 클릭

※ '21년 수행사업 (FP)기능점수, (FP) 이윤을 필수로 입력해 주시길 바랍니다. ※ (FP)기능점수 산정 상세내용은 첨부파일로 등록바랍니다.

1) 구분별 선택 버튼 클릭

| l:원/VAT별도) | 7         |      |      |    |         |    |         |    |
|------------|-----------|------|------|----|---------|----|---------|----|
| 구분         | 품명        | 국/외산 | 국가   | 규격 | 단가      | 수량 | 계       | 삭제 |
| 센서 💌       | 1         | 국산 * | 한국 • | 1  | 500,000 | 1  | 500,000 | 삭제 |
| CNC([] +   | 1         | 국산 * | 한국 * | 1  | 500,000 | .1 | 500,000 | 삭제 |
|            | 1 000 000 |      |      |    |         |    |         |    |

■ H/W구입비

+ H/W 구입비 추가 저장

저장

| *** 77 |          | 구분                   | 현금        |           | 현물 | 합계         | 선택 |
|--------|----------|----------------------|-----------|-----------|----|------------|----|
| M7     | 사꾸 중합기업영 |                      | 정부지원금     | 민간 현금     |    |            |    |
| 1년차    | (주)블루시스  | S/W 개발비              | 0         | 0         | 0  | 0          |    |
| 1년차    | (주)불루시스  | H/W 구입비              | 0         | 1,000,000 | 0  | 1,000,000  | 선택 |
| 1년차    | (주)블루시스  | S/W 구입비              | 1,000,000 | 0.        | 0  | 1,000,000  | 선택 |
| 1년차    | (주)블루시스  | N/W 구축비              | 2,000,000 | 0         | 0  | 2,000,000  | 선택 |
| 1년차    | (주)블루시스  | 기타(할인)비용             | 3,000,000 | 0         | 0  | 3,000,000  | 선택 |
| 1년차    | (주)블루시스  | 자동화장비                | 0         | 3,000,000 | 0  | 3,000,000  | 선택 |
| 1년차    | (주)블루시스  | 제조현장혁신활동             | 0         | 0         | 0  | 0          | 선택 |
| 1년차    | (주)블루시스  | 도입기업의 사업관리<br>인력 인건비 | 0         | 0         | 0  | 0          | 선택 |
| 1년차    | (주)블루시스  | 클라우드 기반 서비스<br>이용료   | 0         | 0         | 0  | 0          | 선택 |
|        | 하게       | - P                  | 6.000.000 | 4.000.000 | 0  | 10.000.000 |    |

③ 구분별 세부 사항 작성

• 전체 연차 가격산출내역서

#### ※ 주요 문의사항

- Q1. S/W개발비 항목 입력이 안됩니다.
- A1. 해당 내역은 <u>사업계획서와 동일하게 S/W 구입비의 세부 항목으로</u> 작성해주시면 됩니다.
- Q2. 저장 버튼을 눌러도 오류 메시지가 뜨면서 저장이 되지 않습니다.
- A2. 해당 오류의 원인은 다양합니다.
- 전체 연차 신청 사업비 내역과 전체 연차 가격산출내역서 항목이 <u>동일</u>해야 합니다.
- 2) 정부지원금 외의 지자체 지원금 항목을 입력한 경우 저장이 되지 않습니다. (지원금은 전액 정부 지원금으로 작성해주셔야 합니다.)
- 3) 사업비 내역을 조회한 후, 다른 탭을 조회 및 수정했을 경우 전체
  연차 신청 사업비 내역 우측의 "<u>새로고침"</u>을 클릭해주셔야 합니다.

| 차수  | 도입기업명   | 금액(단위 : 원)      |                     |                 |           |           |        |            |  |  |
|-----|---------|-----------------|---------------------|-----------------|-----------|-----------|--------|------------|--|--|
|     |         |                 | 도입기업                | J부담금            |           |           |        |            |  |  |
|     |         | 현금(중도금 및<br>잔금) | 도입기업 사업관리<br>인력 인건비 | 클라우드 서비스<br>이용료 | 계         | 정부지원금     | 지자체지원금 | 합계         |  |  |
| 1년차 | 중소기업중앙회 | 4,000,000       | 0                   | 0               | 4,000,000 | 6,000,000 | 0      | 10,000,000 |  |  |
|     | 합계      | 4,000,000       | 0                   | 0               | 4,000,000 | 6,000,000 | 0      | 10,000,00  |  |  |